# PC 40 DSR

# ISA DAQ Boards User's Manual for

PC 40 Channel Digital to Synchro Converter Card PC 40 Channel Digital to Resolver Converter Card

Eagle Technology – Cape Town, South Africa Copyright © 2001 <u>www.eagle.co.za</u> <u>www.eagledaq.com</u>

# Synchro-Resolver Boards

Data Acquisition and Process Control

© Eagle Technology 31-35 Hout Street • Cape Town • South Africa Phone +27 21 423 4943 • Fax +27 21 424 4637 Email eagle@eagle.co.za

#### Copyright

All rights reserved. No part of this publication may be reproduced, stored in a retrieval system, or transmitted, in any form or any means, electronic, mechanical, by photographing, recording, or otherwise without prior written permission.

Copyright © Eagle Technology, South Africa November 2001 Revision 1.0

Information furnished in this manual is believed to be accurate and reliable; however no responsibility is assumed for its use, or any infringements of patents or other rights of third parties, which may result from its use.

Trademarks and Logos in this manual are the property of their respective owners.

#### **Product Warranty**

Eagle Technology, South Africa, warrants its products from defect in material and workmanship from confirmed date of purchase for a period of one year if the conditions listed below are met. The product warranty will call the Eagle Technology Data Acquisition Device short as **ETDAQD**.

- The warranty does not apply to an **ETDAQD** that has been previously repaired, altered, extended by any other company or individual outside the premises of Eagle Technology.
- That a qualified person configure and install the **ETDAQD**, and damages caused to a device during installation shall make the warranty void and null.
- The warranty will not apply to conditions where the **ETDAQD** has been operated in a manner exceeding its specifications.

Eagle Technology, South Africa, does not take responsibility or liability of consequential damages, project delays, damaging of equipment or capital loss as a result of its products.

Eagle Technology, South Africa, holds the option and final decision to repair or replace any **ETDAQD.** Proof of purchase must be supplied when requesting a repair.

# TABLE OF CONTENTS

| 1. I                                               | INTRODUCTION                                                                                                    | 1                                                   |
|----------------------------------------------------|----------------------------------------------------------------------------------------------------|-----------------------------------------------------|
| Featur                                             | res                                                                                                    | 1                                                   |
| Applic                                             | cations                                                                                                    | 1                                                   |
| Key Sp                                             | pecifications                                                                                                    | 1                                                   |
| Softwa                                             | are Support                                                                                                    | 1                                                   |
| Contac                                             | ct Details                                                                                                    | 2                                                   |
| 2. I                                               | INSTALLATION                                                                                                    | 3                                                   |
| Packa                                              | ge                                                                                                    | 3                                                   |
| Operat                                             | ting System Support                                                                                                    | 3                                                   |
| Hardw                                              | vare Installation                                                                                                    | 4                                                   |
| Dipswi                                             | itch Settings – (I/O Base Address)                                                                                                    | 5                                                   |
| Softwa<br>Win<br>Pos<br>Win<br>Cha<br>Tes          | are Installation<br>ndows 98/2000/ME<br>st installation<br>ndows NT<br>anging your resources<br>sting your board for the first time         | 6<br>6<br>11<br>12<br>12<br>12                      |
| 3. /                                               | ARCHITECTURE                                                                                                    | 13                                                  |
| Regist                                             | ter Structure                                                                                                    | 13                                                  |
| Regist<br>STE<br>LO_<br>HI_I<br>PSL<br>FIF(<br>PSL | ter Descriptions<br>B_CHAN0-3 (0x00-0x03)<br>_DATA (0x04)<br>DATA (0x05)<br>U_CONTROL (0x06)<br>O_DATA Register (0x0006)<br>U_STATUS (0x07) | <b>13</b><br>13<br>13<br>13<br>13<br>13<br>13<br>14 |
| Progra<br>Sett<br>Calo<br>Byte                     | amming Examples<br>ting an angle<br>iculating an Angle<br>e weights                                                                         | <b>14</b><br>14<br>14<br>14                         |
| 4. I                                               | INTERCONNECTIONS                                                                                                    | 15                                                  |
| Pin As                                             | ssignments                                                                                                    | 15                                                  |
| Pin De<br>-15\<br>XRE                              | escriptions<br>V, +15V, 0V<br>EFLO, XREFHI                                                                                                  | <b>15</b><br>15<br>15                               |

| XS                 | 51-4                                                                       | 15                    |
|--------------------|----------------------------------------------------------------------------|-----------------------|
| 5.                 | PROGRAMMING GUIDE                                                          | 16                    |
| EDR                | Enhanced API                                                               | 16                    |
| Writir<br>Wr<br>To | ng an angle<br>riting to the Digital Outputs<br>o calculate an angle value | <b>17</b><br>17<br>17 |
| A.                 | SPECIFICATIONS                                                             | 18                    |
| Bus I              | nterface                                                                   | 18                    |
| Powe               | r Requirements                                                             | 18                    |
| Dime               | nsions                                                                     | 18                    |
| Conn               | ectors                                                                     | 18                    |
| B.                 | CONFIGURATION CONSTANTS                                                    | 19                    |
| Quer               | y Codes                                                                    | 19                    |
| Error              | Codes                                                                      | 20                    |
| Digita             | al I/O Codes                                                               | 20                    |
| C.                 | LAYOUT DIAGRAM                                                             | 21                    |
| D.                 | ORDERING INFORMATION                                                       | 22                    |

# **Table of Figures**

| Figure 2-1 Step 1              | 6  |
|--------------------------------|----|
| Figure 2-2 Step 2              | 6  |
| Figure 2-3 Step 3              | 7  |
| Figure 2-4 Step 4              | 7  |
| Figure 2-5 Step 5              | 8  |
| Figure 2-6 Step 6              | 8  |
| Figure 2-7 Step 7              | 9  |
| Figure 2-8 Step 8              | 9  |
| Figure 2-9 Step 9              | 9  |
| Figure 2-10 Step 10            | 10 |
| Figure 2-11 Step 11            | 10 |
| Figure 2-12 Device Manager     |    |
| Figure 2-13 EAGLE DAQ Dialog   | 11 |
| Figure 2-14 Device Properties. | 12 |
| Figure 5-1 EDR Enhanced Design |    |

# **Table of Tables**

| Table 2-1 Operating System Support           | 3  |
|----------------------------------------------|----|
| Table 2-2 Dipswitch Settings.                | 5  |
| Table 3-1 PC40 Register Structure            | 13 |
| Table 3-2 Bit Weights                        | 14 |
| Table 4-1 PC40 External Connector – DB37 (M) | 15 |
| Table D-1 Ordering Information               | 22 |

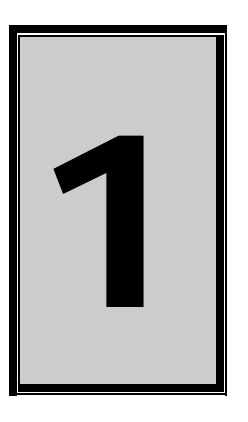

# 1. Introduction

The PC40 is a versatile, full size ISA based card. It supports up to 4 channels of Digital to Synchro or Digital to Resolver channels.

#### Features

- 8-bit ISA bus compatible.
- 12 or 14-bit outputs.
- 90V L-L or 11.8V L-L available.
- High power output up to 5VA.
- Easy to program drivers supplied.
- Support for Labview.

#### Applications

The PC40 is designed for high performance control and simulation applications.

- AC Motor control.
- Antenna positioning.
- Robot axis control.
- Automation robotics.
- Fire control systems.

#### **Key Specifications**

- Synchro or Resolver Support
- 12-bit or 14-bit outputs.
- Accuracy of 4 ARC minute @ 14-bits and 6 ARC minutes @ 12-bit.
- 1 to 4 channels.
- Transformer isolated outputs.
- Short circuit and overload protection.
- Power supply protection circuitry.
- Up to 5VA output.

#### **Software Support**

The PC40 is supported by EDR Enhanced and comes with an extensive range of examples. The software will help you to get your hardware going very quickly. It also makes it easy to develop complicated control applications. All operating system drivers, utility and test software are supplied on the EDR Enhanced CD-Rom. The latest drivers can also be downloaded from the Eagle Technology website. For further support information see the Contact Details section.

#### **Contact Details**

Below are the contact details of Eagle Technology.

#### Eagle Technology

PO Box 4376 Cape Town 8000 South Africa Telephone +27 (021) 423 4943 Fax +27 (021) 424 4637 E-Mail eagle@eagle.co.za Website http://www.eagle.co.za Website http://www.eagledaq.com

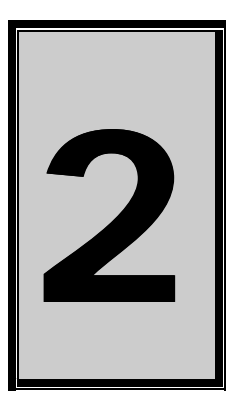

# 2. Installation

This chapter describes how to install and configure the PC40 for the first time. Minimal configuration is necessary; almost all settings are done through software. The base address needs to be set before first time operation.

#### Package

PC40 package will contain the following:

- PC40 based board
- Eagle Technology Software CD-Rom.

#### **Operating System Support**

The PC40 series support the Windows NT and Windows Driver Models (WDM) driver types. The operating systems are listed in the table below.

| Board Type | Revision   | Operating Systems     | Driver Type     |
|------------|------------|-----------------------|-----------------|
| PC40       | Revision 1 | Windows NT/2000/98/ME | NT Sys, WDM PnP |

Table 2-1 Operating System Support

#### Hardware Installation

This section will describe how to install your ISA board into your computer.

• Switch off the computer and disconnect from power socket.

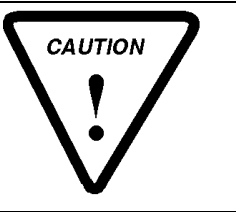

Failure to disconnect all power cables can result in hazardous conditions, as there may be dangerous voltage levels present in externally connected cables.

- Remove the cover of the PC.
- Choose any open ISA slot and insert the ISA board
- Insert bracket screw and ensure that the board sits firmly in the ISA socket.
- Replace the cover of the PC.
- Reconnect all power cables and switch the power on.
- The hardware installation is now completed.

#### Dipswitch Settings – (I/O Base Address)

The table below shows some possible switch settings. The factory setup is at 300H.

| SW1   | SW2    | SW3    | SW4    | SW5   | SW6   | SW7   | SW8   | Address |
|-------|--------|--------|--------|-------|-------|-------|-------|---------|
| (OFF) | (400H) | (200H) | (100H) | (80H) | (40H) | (20H) | (10H) |         |
| OFF   | OFF    | ON     | ON     | OFF   | OFF   | OFF   | OFF   | 300H    |
| OFF   | OFF    | ON     | ON     | OFF   | OFF   | OFF   | ON    | 310H    |
| OFF   | OFF    | ON     | ON     | OFF   | OFF   | ON    | OFF   | 320H    |
| OFF   | ON     | ON     | ON     | OFF   | OFF   | OFF   | OFF   | 700H    |
| OFF   | ON     | ON     | ON     | OFF   | OFF   | OFF   | ON    | 710H    |
| OFF   | ON     | ON     | ON     | OFF   | OFF   | ON    | OFF   | 720H    |

Table 2-2 Dipswitch Settings

#### **Software Installation**

#### Windows 98/2000/ME

Installing the Windows 98/2000 device driver is a very straightforward task. The board does support plug and play so Windows needs to be told that a new device was installed. The *Add New Hardware Wizard* will be used for this task.

Click Start-> Settings-> Control Panel-> Add New/Remove Hardware.

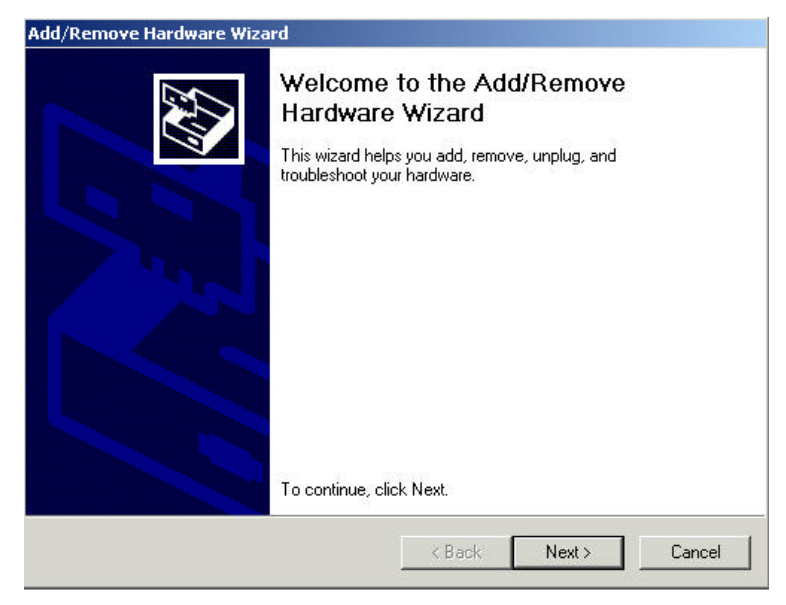

Figure 2-1 Step 1

| Choose a Hardware Task<br>Which hardware task do you want to perform?                                                                                                    |
|----------------------------------------------------------------------------------------------------|
| <ul> <li>Select the hardware task you want to perform, and then click Next.</li> <li>Add/Troubleshoot a device<br/>Choose this option if you are adding a new device to your computer or are having<br/>problems getting a device working.</li> <li>Uninstall/Unplug a device<br/>Choose this option to uninstall a device or to prepare the computer to unplug a<br/>device.</li> </ul> |
|                                                                                                    |

Figure 2-2 Step 2

#### Select Add a new device.

| Which hardware device do you                                                          | u want to troubleshoot?                                    |
|---------------------------------------------------------------------------------------|------------------------------------------------------------|
| The following hardware is alrea                                                       | ady installed on your computer. If you are having problems |
| If you are attempting to add a d                                                      | device and it is not shown below, select Add a new         |
| device, and then click Next.                                                          |                                                            |
|                                                                                       |                                                            |
| Default Monitor                                                                       |                                                            |
|                                                                                       |                                                            |
|                                                                                       |                                                            |
| ATAPI CD-ROM 40X                                                                      |                                                            |
| ATAPI CD-ROM 40X                                                                      |                                                            |
| ATAPI CD-ROM 40X<br>WDC WD102AA                                                       |                                                            |
| ATAPI CD-ROM 40X<br>WDC WD102AA<br>ISAPNP Read Data Port<br>Realtek BTI 8139(A) PCI F | Fast Ethernet Adapter                                      |
| ATAPI CD-ROM 40X<br>WDC WD102AA<br>ISAPNP Read Data Port<br>Realtek BTI 8139(A) PCI F | Fast Ethernet Adapter                                      |
| ATAPI CD-ROM 40X<br>WDC WD102AA<br>ISAPNP Read Data Port<br>Realtek BTI 8139(A) PCI F | Fast Ethernet Adapter                                      |

Figure 2-3 Step 3

Select No, I want to select the hardware from a list

| Add/Remove Hardware Wizard                                                                                                    |                                                                                        |
|----------------------------------------------------------------------------------------------------|----------------------------------------------------------------------------------------|
| Find New Hardware<br>Windows can also detect hardware that is i                                                                                                    | not Plug and Play compatible.                                                          |
| When Windows detects new hardware, it c<br>and installs the correct driver.                                                                                                    | hecks the current settings for the device                                              |
| Do you want Windows to search for your n                                                                                                    | ew hardware?                                                                           |
| $\odot$ Yes, search for new hardware                                                                                                    |                                                                                        |
| No, I want to select the hardware from the select the hardware from the select the select the hardware from the select the select the sel | m a list                                                                               |
|                                                                                                    |                                                                                        |
|                                                                                                    |                                                                                        |
|                                                                                                    |                                                                                        |
|                                                                                                    |                                                                                        |
|                                                                                                    |                                                                                        |
|                                                                                                    |                                                                                        |
|                                                                                                    | < <u>B</u> ack <u>N</u> ext> Cancel                                                    |
| When Windows detects new hardware, it c<br>and installs the correct driver.<br>Do you want Windows to search for your n                                                                                                    | hecks the current settings for the device w hardware? <u>m.a.list</u> <u>&lt; Back</u> |

Figure 2-4 Step 4

#### Select Other Device or Eagle Data Acquisition if it exists.

| Hardware Type<br>What type of hardware do you want to ins | :tall?          | Star 1  |
|-----------------------------------------------------------|-----------------|---------|
| Select the type of hardware you want to in                | ıstall.         |         |
| Hardware types:                                           |                 |         |
| Network adapters                                          |                 | <b></b> |
| INT Apm/Legacy Support                                    |                 |         |
|                                                           |                 |         |
| Ports (COM & LPT)                                         |                 |         |
| @ Printers                                                |                 |         |
| SCSI and RAID controllers                                 |                 |         |
| Sound, video and game controllers                         |                 | •       |
|                                                           |                 |         |
|                                                           | 11 (1 <u>14</u> | -       |

Figure 2-5 Step 5

#### Select Have Disk.

| Add/Remove Hardware Wizard                                                                                                    |                                                                                                    |
|----------------------------------------------------------------------------------------------------|----------------------------------------------------------------------------------------------------|
| Select a Device Driver<br>Which driver do you want to ir                                                                                                    | nstall for this device?                                                                                                   |
| Select the manufacturer and have a disk that contains the Manufacturers:                                                                                    | d model of your hardware device and then click Next. If you<br>ie driver you want to install, click Have Disk.<br>Models: |
| [Standard IDE ATA/ATAPI cor         [Standard Infrared Port]         [Standard Modem Types]         [Standard port types]         [Standard system devices] | Standard Dual Channel PCI IDE Controller<br>Standard IDE/ESDI Hard Disk Controller                                        |
|                                                                                                    | <u>H</u> ave Disk                                                                                                    |
|                                                                                                    | < <u>B</u> ack <u>N</u> ext > Cancel                                                                                      |

Figure 2-6 Step 6

Use the browse dialog to search for the file *pc40.inf*.

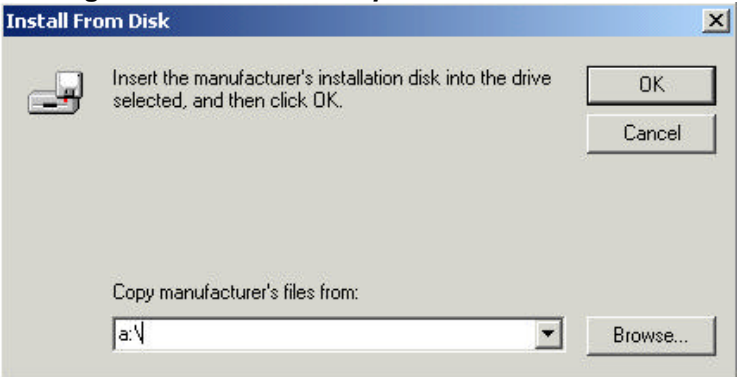

Figure 2-7 Step 7

| Locate File             |                |                           |   |          | <u>?</u> × |
|-------------------------|----------------|---------------------------|---|----------|------------|
| Look in:                | 🔁 inf          |                           | • | 🗢 🗈 💣 🎟• |            |
| Kistory                 | 🗟 eagleboad    |                           |   |          |            |
| Desktop<br>My Documents |                |                           |   |          |            |
| My Computer             |                |                           |   |          |            |
| Mu Nahurah B            | File name:     | eagleboad.inf             |   | •        | Open       |
| My Network P            | Files of type: | Setup Information (*.inf) |   | <b>*</b> | Cancel     |

Figure 2-8 Step 8

The next dialog will display the model name of the board you are trying to install.

| iele  | <b>ctaD</b><br>⊮hich o | <b>evice D</b><br>Iriver do | ) river<br>you wan     | t to install fo              | r this dev            | ice?                         |                     |                      |                   | X           |
|-------|------------------------|-----------------------------|------------------------|------------------------------|-----------------------|------------------------------|---------------------|----------------------|-------------------|-------------|
| >     | Selec<br>have          | t the ma<br>a disk th       | nufacture<br>iat conta | er and mode<br>ins the drive | l of your<br>r you wa | hardware d<br>nt to install, | levice<br>, click l | and ther<br>Have Di: | n click Ne<br>sk. | ext. If you |
| dels: |                        |                             |                        |                              |                       |                              |                     |                      |                   |             |
|       |                        |                             |                        |                              |                       |                              |                     |                      |                   |             |
| igle  | Board                  | х<br>С                      |                        |                              |                       |                              |                     |                      |                   |             |
| agle  | Board                  |                             |                        |                              |                       |                              |                     |                      | U.                | up Disk-    |
| agle  | Board                  |                             |                        |                              |                       |                              |                     |                      | На                | ve Disk     |

Figure 2-9 Step 9

#### Select the Next button.

| Add/Remove Hardware Wizard                                                                                                    |                             |
|----------------------------------------------------------------------------------------------------|-----------------------------|
| Start Hardware Installation<br>Windows is ready to install drivers for your new hardware                                                |                             |
| Eagle Board<br>Windows will use default settings to install the software for<br>install the software for your new hardware, click Next. | or this hardware device. To |
| < Back                                                                                                    | Next > Cancel               |

Figure 2-10 Step 10

#### Select the *Finish* button to complete the installation.

| Add/Remove Hardware Wiza | nd                                                                                                    |
|--------------------------|----------------------------------------------------------------------------------------------------|
|                          | Completing the Add/Remove<br>Hardware Wizard<br>The following hardware was installed:<br>Eagle Board<br>Check your hardware documentation to see whether you<br>have to manually configure your new hardware. For the<br>hardware to work, you will have to restart the computer. |
|                          | To view or change the resources for this<br>device, click Resources.<br>To close this wizard, click Finish.<br><u>&lt; Back</u> Finish Cancel                                                                                                    |

Figure 2-11 Step 11

#### **Post installation**

When done with the driver installation the device manager can be open to make sure the installation was a success.

- First make sure that the driver is working properly by opening the Device Manager.
- Check under the Eagle Data Acquisition list if your board is listed and working properly. The picture below shows a typical board that is installed.

| 📮 Device Manager                                                                                                    | -OX |
|----------------------------------------------------------------------------------------------------|-----|
| $]$ Action View $] \leftarrow \rightarrow   \cong \blacksquare   2   2  $                                                                                                    |     |
| Computer     Disk drives     Disklarives     Disklarives     Disklarives     Disklarives     Disklarives     Disklarives     Disklarives     Petrol A/D Board     Petrol A/D Board     Petrol A/D Board     De ATA/ATAPI controllers     Mice and other pointing devices     Mice and other pointing devices     Monitors     Network adapters     Ports (COM & LPT)     Petrol Sound, video and game controllers     System devices     Universal Serial Bus controllers |     |
|                                                                                                    |     |

Figure 2-12 Device Manager

- Clearly you can see that the PCI device is listed and working properly.
- Further open the control panel and then the *EagleDAQ* folder. This dialog should list all installed hardware. Verify your board's properties on this dialog. See picture below

|                                                                           | EDR Enhanced S                                                                               | Software Development Kit                                                   |
|---------------------------------------------------------------------------|----------------------------------------------------------------------------------------------|----------------------------------------------------------------------------|
| EDR                                                                       | Eagl                                                                                         | e Technology                                                               |
| NHANCED                                                                   | Copyrigh                                                                                     | it (c) 1994 - 2000                                                         |
| SDK                                                                       | Cape To                                                                                      | wn, South Africa                                                           |
| (http://www.                                                              | http://w                                                                                     | /ww.eagle.co.za                                                            |
| agle Technology                                                           | email: ea                                                                                    | igle@eagle.co.za                                                           |
| EDRE API Ver<br>Opering Syster                                            | sion  3.<br>n W                                                                              | 1.44<br>/indows 2000 WDM                                                   |
| EDRE API Ver<br>Opering Syster<br>Installed Boards                        | sion  3.<br>n ∫₩<br>┌─Board Information                                                      | 1.44<br>/indows 2000 WDM                                                   |
| EDRE API Ver<br>Opering System<br>Installed Boards                        | sion  3.<br>n  W<br> Board Information<br>  PCI7C                                            | 1.44<br>/indows 2000 WDM<br>                                               |
| EDRE API Ver<br>Opering Syster<br>Istalled Boards<br>00000101<br>0000001  | sion  3.<br>n  W<br>Board Information<br>PCI7C<br>Board Type                                 | 1.44<br>/indows 2000 WDM<br>3 16Ch A/D, 2Ch D/A<br>81                      |
| EDRE API Ver<br>Opering System<br>Installed Boards<br>00000101<br>0000001 | n J3.<br>n W<br>Board Information<br>PCI70<br>Board Type<br>Driver Version                   | 1.44<br>/indows 2000 WDM<br>3 16Ch A/D, 2Ch D/A<br>81<br>1.1.3             |
| EDRE API Ver<br>Opering Syster<br>Installed Boards<br>100000101           | n 3.<br>n W<br>Board Information<br>PCI70<br>Board Type<br>Driver Version<br>Manufactured Or | 1.44<br>/indows 2000 WDM<br>3 16Ch A/D, 2Ch D/A<br>81<br>1.1.3<br>5/6/2001 |

Figure 2-13 EAGLE DAQ Dialog

Now the first part of your installation has been completed and ready to install the EDR Enhanced Software Development Kit.

• Run edreapi.exe found on the Eagle CD-Rom and follow the on screen instructions

#### Windows NT

The Windows NT driver supports both Windows NT4.0 and Windows 2000. It does not require any special setup. To install the Windows NT drivers simply run *edrewinnt.exe* on the Eagle CD-Rom. This will automatically install the device drivers. Restart your computer when done. Open the *EagleDAQ* folder in the control panel to check if your installation was successful.

If you are running on Windows 2000 and it detects a new device simply install a default driver, or so called placeholder. This will disable the device in the plug and play manager. The NT driver will take control of the device.

#### Changing your resources

The plug and play manager manages the board's resources. To change a resource settings simply open the device manager and select the device. Select the properties and then the resource TAB of the properties dialog. Now you can change the settings. The picture below shows the resources of a typical device.

| 60 milli volt board P                | roperties            |       | ?              |
|--------------------------------------|----------------------|-------|----------------|
| General Driver Reso<br>Pc60 milli vo | burces  <br>It board |       |                |
| Resource settings:                   |                      |       |                |
| Hesource type                        | ge 0300 - 030F       |       |                |
| Setting based on:                    | urrent configuration | Chang | ▼<br>e Setting |
| Conflicting device list:             |                      |       |                |
| No conflicts.                        |                      |       | ×              |
|                                      |                      | ок    | Cancel         |

Figure 2-14 Device Properties

#### Testing your board for the first time

To test you board for the first time, install and run the demo application found in the EDRE\APPS directory on the Eagle Technology CDROM.

<CDROM>:\EDRE\APPS\PC40DEMO

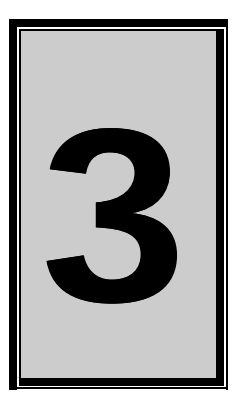

### 3. Architecture

The PC40 is a full size ISA based IBM compatible board that can have up to 4 output channels. The maximum resolution is 14-bits.

The digital information is converted to synchro or resolver when a channel is strobed. The data for each channel is arranged in two bytes. Once the data has been written, it has to be latched into the channel.

A power supply unit (PSU) protection circuit has been incorporated, which provides overvoltage protection and reverse power supply protection from the external PSU. The power supply status can be queried and controlled. The protection circuit inhibits control via software.

| OFFSET<br>(HEX 8-bit) | Name        | Description      | Access |  |
|-----------------------|-------------|------------------|--------|--|
| 0x00                  | STB_CHAN0   | Strobe channel 0 | W      |  |
| 0x01                  | STB_CHAN1   | Strobe channel 1 | W      |  |
| 0x02                  | STB_CHAN2   | Strobe channel 2 | W      |  |
| 0x03                  | STB_CHAN3   | Strobe channel 3 | W      |  |
| 0x04                  | LO_DATA     | Low byte latch   | W      |  |
| 0x05                  | HI_DATA     | High byte latch  | W      |  |
| 0x06                  | PSU_CONTROL | PSU control      | W      |  |
| 0x07                  | PSU_STATUS  | PSU status       | R      |  |

#### **Register Structure**

#### Table 3-1 PC40 Register Structure

#### **Register Descriptions**

#### STB\_CHAN0-3 (0x00-0x03)

Writing a '0' to any of these registers latched the appropriate channel data.

#### LO\_DATA (0x04)

Write the low byte of data to this register.

#### HI\_DATA (0x05)

Write the high byte of data to this register.

#### PSU\_CONTROL (0x06)

#### FIFO\_DATA Register (0x0006)

Writing a '1' to this register will enabled the power supply, Writing a '0' will disable the power supply.

#### PSU\_STATUS (0x07)

Read this register will give you the status of the power supply protection circuit. A '1' means an error condition and a '0' means circuit is OK.

#### **Programming Examples**

#### Setting an angle

- 1. Check PSU status.
- 2. If no error continue
- 3. Write high data byte.
- 4. Write low data byte.
- 5. Strobe the relevant channel.
- 6. Delay for 20us.

#### **Calculating an Angle**

HIGH BYTE = ( (ANGLE / 360) X 65536 ) DIV 256

LOW BYTE = ( (ANGLE / 360) X 65536 ) MOD 256

#### Byte weights

| BIT    | Byte | Shaft Angle |
|--------|------|-------------|
| MSB 14 | HIGH | 180.0000    |
| 13     | HIGH | 90.0000     |
| 12     | HIGH | 45.0000     |
| 11     | HIGH | 22.5000     |
| 10     | HIGH | 11.2500     |
| 9      | HIGH | 5.6250      |
| 8      | HIGH | 2.8125      |
| 7      | HIGH | 1.4063      |
| 6      | LOW  | 0.7031      |
| 5      | LOW  | 0.3516      |
| 4      | LOW  | 0.1758      |
| 3      | LOW  | 0.0879      |
| 2      | LOW  | 0.0439      |
| LSB 1  | LOW  | 0.0220      |

#### Table 3-2 Bit Weights

Please note that for 12 bits systems D1 and D2 are not used.

E.g. 224 degrees = 1010000000000 binary = 2800 hex.

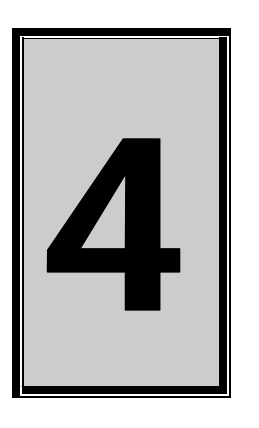

# 4. Interconnections

The PC40 makes use of a DB37.male connector

#### **Pin Assignments**

| Pin | Name   | Pin |        |
|-----|--------|-----|--------|
| 1   | -15V   | 20  | NC     |
| 2   | -15V   | 21  | NC     |
| 3   | 0V     | 22  | NC     |
| 4   | 0V     | 23  | NC     |
| 5   | +15V   | 24  | NC     |
| 6   | +15V   | 25  | NC     |
| 7   | NC     | 26  | DS4    |
| 8   | CS4    | 27  | DS3    |
| 9   | CS3    | 28  | DS2    |
| 10  | CS2    | 29  | DS1    |
| 11  | CS1    | 30  | DREFLO |
| 12  | CREFLO | 31  | DREFHI |
| 13  | CREFHI | 32  | BS4    |
| 14  | AS4    | 33  | BS3    |
| 15  | AS3    | 34  | BS2    |
| 16  | AS2    | 35  | BS1    |
| 17  | AS1    | 36  | BREFLO |
| 18  | AREFLO | 37  | BREFHI |
| 19  | AREFHI |     |        |

Table 4-1 PC40 External Connector – DB37 (M)

#### **Pin Descriptions**

#### -15V, +15V, 0V

External supply voltage

#### **XREFLO, XREFHI**

Reference input to synchro / resolver converters.

#### XS1-4

S1, S2, S3 and S4 outputs from the converters

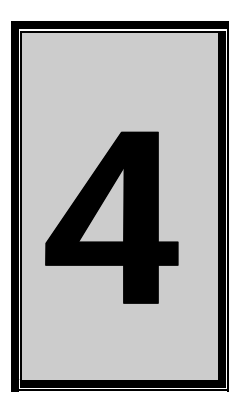

# 5. Programming Guide

The PC 40 is supplied with a complete software development kit. EDR Enhanced (EDRE SDK) comes with drivers for many operating systems and a common application program interface (API). The API also serves as a hardware abstraction layer (HAL) between the control application and the hardware. The EDRE API makes it possible to write an application that can be used on all hardware with common sub-systems.

The PC 40can also be programmed at register level, but it is not recommended. A detailed knowledge of the PC40 is needed and some knowledge about programming ISA devices. We recommend that you only make use of the software provided by Eagle Technology.

#### **EDR Enhanced API**

The EDR Enhanced SDK comes with both ActiveX controls and a Windows DLL API. Examples are provided in many different languages and serve as tutorials. EDRE is also supplied with a software manual and user's guide.

The EDRE API hides the complexity of the hardware and makes it really easy to program the PCI800 board. It has got functions for each basic sub-system and is real easy to learn.

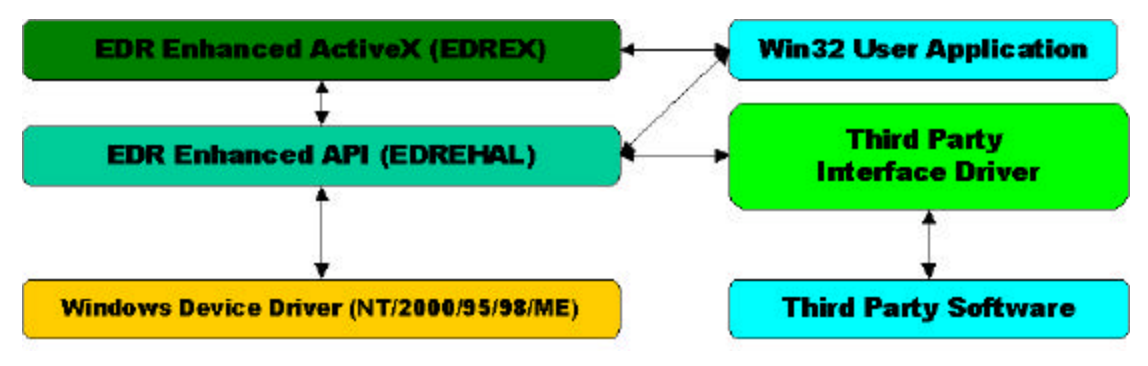

Figure 5-1 EDR Enhanced Design

#### Writing an angle

Depending on the version that you have the PC40 device can have up to 4 channels. Please refer to your particular version for specific details. To write an angle value, make use of the Digital I/O commands of EDR Enhanced.

#### Writing to the Digital Outputs

A single call is necessary to write to an angle value.

#### **API-CALL**

#### Long EDRE\_DioWrite(ulng Sn, ulng Port, ulng Value)

The serial number, channel, and a value must be passed by the calling function. A return code will indicate if any errors occurred.

#### ACTIVEX CALL

#### Long EDREDioX.Write(long Port, ulng Value)

The channel number and value to be written needs to be passed and the returned value holds an error or the value read. If the value is negative an error did occur.

#### To calculate an angle value

VALUE = (ANGLE / 360) \* 16384

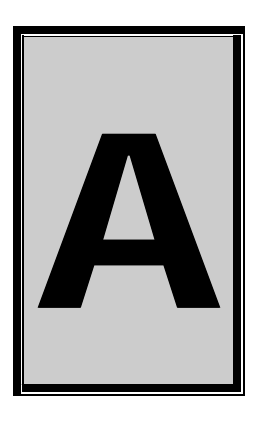

# **A.Specifications**

| Bus Interface      |                                  |  |  |  |
|--------------------|----------------------------------|--|--|--|
| Bus Type           | IBM ISA Compatible Revision      |  |  |  |
| Controller         | Slave                            |  |  |  |
| Voltage            | 5V                               |  |  |  |
|                    |                                  |  |  |  |
| Power Requirements |                                  |  |  |  |
| +5v supply         | 100 mA Board<br>80 mA per Module |  |  |  |
| Dimensions         |                                  |  |  |  |
| PC40 base board    | Full length ISA slot             |  |  |  |
| Connectors         |                                  |  |  |  |
| PC40               | DB37 (M) External                |  |  |  |

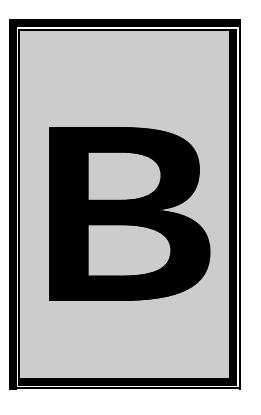

# **B.Configuration Constants**

#### **Query Codes**

| Namo           | Value      | Description                                                  |
|----------------|------------|--------------------------------------------------------------|
|                | value<br>1 |                                                              |
|                | 1          | Query EDRE API minor version number                          |
|                | 2          | Query EDRE API build version number                          |
|                | 4          |                                                              |
|                | +<br>5     | Query EDRE AI 100 type.<br>Ouery number of devices installed |
| BRDTYPE        | 10         | Query humber of devices installed.                           |
| BRDREV         | 10         | Query a board's revision                                     |
| BRDYEAR        | 12         | Query a board's manufactured year                            |
| BRDMONTH       | 13         | Query a board's manufactured year.                           |
| BRDDAY         | 14         | Query a board's manufactured day                             |
| BRDSERIALNO    | 15         | Query a board's serial number                                |
|                | 20         | Query a driver's major version number                        |
|                | 21         | Query a driver's minor version number                        |
|                | 22         | Query a driver's huild version number                        |
|                | 100        | Query number of ADC channel                                  |
| ADNUMSH        | 101        | Query number of ABO onamels                                  |
|                | 102        | Query maximum sampling frequency                             |
| ADBUSY         | 103        | Check if ADC system is busy                                  |
| ADEIEOSIZE     | 104        | Get ADC hardware EIEO size                                   |
| ADFIFOOVER     | 105        | Check for FIFO overrun condition.                            |
| ADBUFFSIZE     | 106        | Check software buffer size.                                  |
| ADBUFFOVER     | 107        | Check for circular buffer overrun.                           |
| ADBUFFALLOC    | 108        | Check if software buffer is allocated.                       |
| ADUNREAD       | 109        | Get number of samples available.                             |
| ADEXTCLK       | 110        | Get status of external clock line – PCI30FG.                 |
| ADEXTTRIG      | 111        | Get status of external trigger line – PCI30FG.               |
| ADBURST        | 112        | Check if burst mode is enabled.                              |
| ADRANGE        | 113        | Get ADC range.                                               |
| DANUMCHAN      | 200        | Query number of DAC channels.                                |
| DAMAXFREQ      | 201        | Query maximum DAC output frequency.                          |
| DABUSY         | 202        | Check if DAC system is busy.                                 |
| DAFIFOSZ       | 203        | Get DAC FIFO size.                                           |
| CTNUM          | 300        | Query number of counter-timer channels.                      |
| CTBUSY         | 301        | Check if counter-timer system is busy.                       |
| DIONUMPORT     | 400        | Query number of digital I/O ports.                           |
| DIOQRYPORT     | 401        | Query a specific port for capabilities.                      |
| DIOPORTWIDTH   | 402        | Get a specific port's width.                                 |
| INTNUMSRC      | 500        | Query number of interrupts sources.                          |
| INTSTATUS      | 501        | Queries interrupt system's status.                           |
| INTBUSCONNECT  | 502        | Connect interrupt system to bus.                             |
| INTISAVAILABLE | 503        | Check if an interrupt is available.                          |
| INTNUMTRIG     | 504        | Check number times interrupted                               |

#### **Error Codes**

| Name                 | Value | Description                                 |
|----------------------|-------|---------------------------------------------|
| EDRE_OK              | 0     | Function successfully.                      |
| EDRE_FAIL            | -1    | Function call failed.                       |
| EDRE_BAD_FN          | -2    | Invalid function call.                      |
| EDRE_BAD_SN          | -3    | Invalid serial number.                      |
| EDRE_BAD_DEVICE      | -4    | Invalid device.                             |
| EDRE_BAD_OS          | -5    | Function not supported by operating system. |
| EDRE_EVENT_FAILED    | -6    | Wait on event failed.                       |
| EDRE_EVENT_TIMEOUT   | -7    | Event timed out.                            |
| EDRE_INT_SET         | -8    | Interrupt in use.                           |
| EDRE_DA_BAD_RANGE    | -9    | DAC value out of range.                     |
| EDRE_AD_BAD_CHANLIST | -10   | Channel list size out of range.             |
| EDRE_BAD_FREQUECY    | -11   | Frequency out of range.                     |
| EDRE_BAD_BUFFER_SIZE | -12   | Data passed by buffer incorrectly sized     |
| EDRE_BAD_PORT        | -13   | Port value out of range.                    |
| EDRE_BAD_PARAMETER   | -14   | Invalid parameter value specified.          |
| EDRE_BUSY            | -15   | System busy.                                |
| EDRE_IO_FAIL         | -16   | IO call failed.                             |
| EDRE_BAD_ADGAIN      | -17   | ADC-gain out of range.                      |
| EDRE_BAD_QUERY       | -18   | Query value not supported.                  |
| EDRE_BAD_CHAN        | -19   | Channel number out of range.                |
| EDRE_BAD_VALUE       | -20   | Configuration value specified out of range. |
| EDRE_BAD_CT          | -21   | Counter-timer channel out of range.         |
| EDRE_BAD_CHANLIST    | -22   | Channel list invalid.                       |
| EDRE_BAD_CONFIG      | -23   | Configuration invalid.                      |
| EDRE_BAD_MODE        | -24   | Mode not valid.                             |
| EDRE_HW_ERROR        | -25   | Hardware error occurred.                    |
| EDRE_HW_BUSY         | -26   | Hardware busy.                              |
| EDRE_BAD_BUFFER      | -27   | Buffer invalid.                             |
| EDRE_REG_ERROR       | -28   | Registry error occurred.                    |
| EDRE_OUT_RES         | -29   | Out of resources.                           |
| EDRE_IO_PENDING      | -30   | Waiting on I/O completion                   |

| Digital I/O Codes |       |                                      |  |  |  |  |
|-------------------|-------|--------------------------------------|--|--|--|--|
| Name              | Value | Description                          |  |  |  |  |
| DIOOUT            | 0     | Port is an output.                   |  |  |  |  |
| DIOIN             | 1     | Port is an input.                    |  |  |  |  |
| DIOINOROUT        | 2     | Port can be configured as in or out. |  |  |  |  |
| DIOINANDOUT       | 3     | Port is an input and an output.      |  |  |  |  |

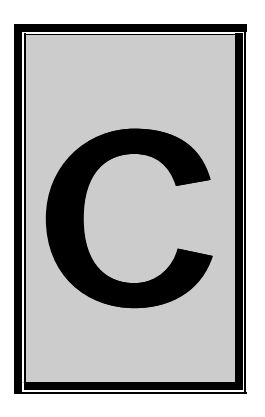

**C.Layout Diagram** 

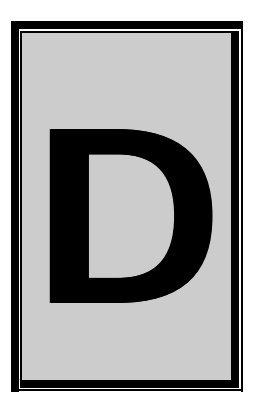

### **D.Ordering Information**

For ordering information please contact Eagle Technology directly or visit our website <u>www.eagle.co.za</u>. They can also be emailed at <u>eagle@eagle.co.za</u>.

| Version     | Module            | Bits | Reference. | L-L<br>Volt | Frequency | Output   | Power |
|-------------|-------------------|------|------------|-------------|-----------|----------|-------|
| PC40-SA-M   | 192E501 4         | 12   | 115V rms   | 90V         | 400Hz     | SYNCHRO  | 5.0VA |
| PC40-SA-O   | 192B802 6         | 12   | 115V rms   | 90V         | 400Hz     | SYNCHRO  | 1.5VA |
| PC40-SB-M   | 192E500 4         | 12   | 26V rms    | 11.8V       | 400Hz     | SYNCHRO  | 5.0VA |
| PC40-SB-O   | 192B800 <b>6</b>  | 12   | 26V rms    | 11.8V       | 400Hz     | SYNCHRO  | 1.5VA |
| PC40-SC-M   | 192E503 4         | 12   | 115V rms   | 90V         | 400Hz     | RESOLVER | 5.0VA |
| PC40-SC-O   | 192B803 <b>6</b>  | 12   | 115V rms   | 90V         | 400Hz     | RESOLVER | 1.5VA |
| PC40-SD-M   | 192E502 4         | 12   | 26V rms    | 11.8V       | 400Hz     | RESOLVER | 5.0VA |
| PC40-SD-O   | 192B804 <b>6</b>  | 12   | 26V rms    | 11.8V       | 400Hz     | RESOLVER | 1.5VA |
| PC40-SE-M   | 192E504           | 12   | 115V rms   | 90V         | 60Hz      | SYNCHRO  | 5.0VA |
| PC40-SE-O   | 192B806A 🛛 🗨      | 12   | 115V rms   | 90V         | 60Hz      | SYNCHRO  | 1.5VA |
|             |                   |      |            |             |           |          |       |
| PC40-TA-M   | 192E601 4         | 14   | 115V rms   | 90V         | 400Hz     | SYNCHRO  | 5.0VA |
| PC40-TA-O   | 192B702 6         | 14   | 115V rms   | 90V         | 400Hz     | SYNCHRO  | 1.5VA |
| PC40-TB-M   | 192E600 🔮         | 14   | 26V rms    | 11.8V       | 400Hz     | SYNCHRO  | 5.0VA |
| PC40-TB-O   | 192B700 6         | 14   | 26V rms    | 11.8V       | 400Hz     | SYNCHRO  | 1.5VA |
| PC40-TC-M   | 192E603 🔮         | 14   | 115V rms   | 90V         | 400Hz     | RESOLVER | 5.0VA |
| PC40-TC-O   | 192B703 6         | 14   | 115V rms   | 90V         | 400Hz     | RESOLVER | 1.5VA |
| PC40-TD-M   | 192E602 4         | 14   | 26V rms    | 11.8V       | 400Hz     | RESOLVER | 5.0VA |
| PC40-TD-O   | 192B704 6         | 14   | 26V rms    | 11.8V       | 400Hz     | RESOLVER | 1.5VA |
| PC40-TE-M   | 192E604 <b>00</b> | 14   | 115V rms   | 90V         | 60Hz      | SYNCHRO  | 5.0VA |
| PC40-TE-O   | 192B706A 🛛 🗨      | 14   | 115V rms   | 90V         | 60Hz      | SYNCHRO  | 1.5VA |
| PC40-TF-N G | 192F500 🛛 🕑       | 14   | 115V rms   | 90V         | 400Hz     | SYNCHRO  | 4.5VA |
| PC40-TG-O O | 192F501 🛛 🛛       | 14   | 115V rms   | 90V         | 60Hz      | SYNCHRO  | 1.5VA |

**Table D-1 Ordering Information** 

IMPORTANT! (notes about the above modules), each module:

**0** = Requires two external transformers (CSI 2049 and 2050).

 $\Theta$  = Requires NO external +/-15V power supply (it is drawn from the reference).

- = Requires a +/-15V power supply with a 450mA peak capability. {500mA suggested}
- Requires a +/-15V power supply with a 2A peak capability (with no current limiting). {2.5A suggested}
- S = Available only in 4.5VA!
- = Available only in 1.5VA!

ORDERING EXAMPLE: PC40-TG-O-3

NUMBER OF BITS = 14 REFERENCE VOLTAGE = 115V rms L-L VOLTAGE = 90V FREQUENCY = 60Hz O/P TYPE = SYNCHRO POWER = 1.5VA NUMBER OF MODULES = 3